# 在交换机上配置简单网络时间协议(SNTP)设置

#### 目标

简单网络时间协议(SNTP)将网络设备的时间与SNTP服务器动态同步。交换机的系统时间可以 通过SNTP服务器设置。需要在交换机上启用SNTP组播或任播客户端模式。交换机同时支持 两种模式,并选择从最接近参考时钟的SNTP服务器接收的最佳时间。

本文档的目标是说明如何启用交换机从SNTP服务器接收系统时间的方法。

### 适用设备

- Sx250 系列
- Sx300系列
- Sx350 系列
- SG350X 系列
- Sx500系列
- Sx550X 系列

#### 软件版本

- 1.4.7.05 Sx300、Sx500
- 2.2.8.04 Sx250、Sx350、SG350X、Sx550X

## 配置简单网络时间协议(SNTP)

步骤1.登录到交换机的基于Web的实用程序。

步骤2.将Display Mode更改为Advanced。

| cisco  | Language: | English | • | Display Mode: | Basic    | 1 | Logout | SNA | About |
|--------|-----------|---------|---|---------------|----------|---|--------|-----|-------|
| itch   |           |         |   |               | Basic    |   |        |     |       |
| iton i |           |         |   |               | Advanced |   |        |     |       |

**注意:**此选项在SG300系列和SG500系列交换机上不可用。如果您有这些型号,请跳至<u>步骤3</u> 。

步骤3.选择管理>时间设置> SNTP > SNTPMulticast/Anycast。

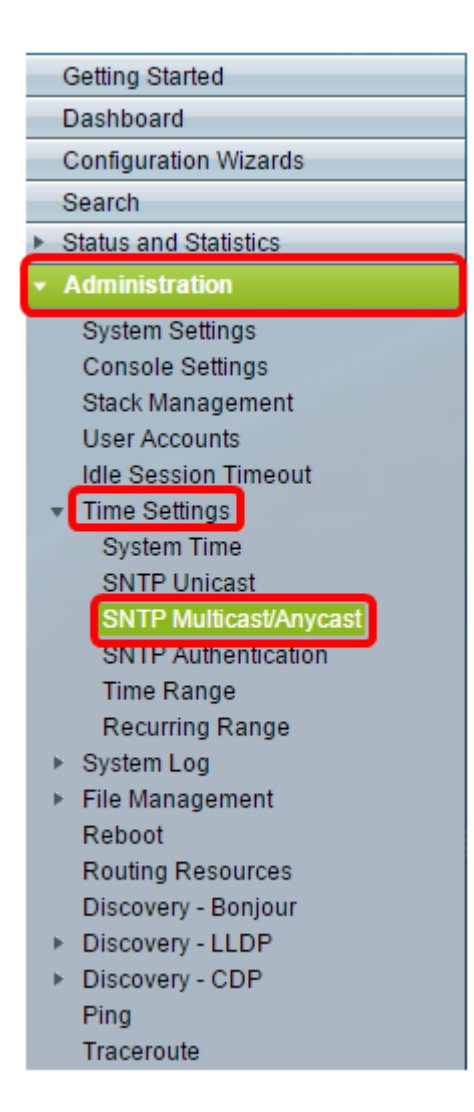

步骤4.选中交换机接收其系统时间时应使用的复选框。选项有:

- SNTP IPv4组播客户端模式(客户端广播接收) 此选项允许SNTP服务器从子网上的任何SNTP服务器接收系统时间IPv4组播传输。
- SNTP IPv6组播客户端模式(客户端广播接收) 此模式允许SNTP服务器从子网上的任何SNTP服务器接收系统时间IPv6组播传输。
- SNTP IPv4任播客户端模式(客户端广播传输) 此模式允许交换机传输请求系统时间 信息的SNTP IPv4同步数据包。数据包会传输到子网上的所有SNTP服务器。
- SNTP IPv6任播客户端模式(客户端广播传输) 此模式允许交换机传输请求时间信息 的IPv6同步数据包。数据包会传输到子网上的所有SNTP服务器。

| SNTP Multicast/Anycast<br>The Main Clock Source (SNTP Servers) must be enabled for SNTP Client Multicast/Anycast to operate. |                                               |   |        |  |  |
|----------------------------------------------------------------------------------------------------|-----------------------------------------------|---|--------|--|--|
| SNTP IPv4 Multica                                                                                                    | st Client Mode (Client Broadcast Reception):  |   | Enable |  |  |
| SNTP IPv4 Anycas                                                                                                    | t Client Mode (Client Broadcast Transmission) | • | Enable |  |  |
| SNTP IPv6 Anycast Client Mode (Client Broadcast Transmission)                                                                |                                               |   |        |  |  |
| Apply Cancel                                                                                                    |                                               |   |        |  |  |

| SNTP Multicast/Anycast<br>The Main Clock Source (SNTP Servers) must be enabled f | for SNTP Client Multicast/Anycast to operate. |
|----------------------------------------------------------------------------------|-----------------------------------------------|
| SNTP IPv4 Multicast Client Mode (Client Broadcast Rec                            | eption): 🕑 Enable                             |
| SNTP IPv6 Multicast Client Mode (Client Broadcast Rec                            | eption): 🕑 Enable                             |
| SNTP IPv4 Anycast Client Mode (Client Broadcast Trans                            | smission): 💽 Enable                           |
| SNTP IPv6 Anycast Client Mode (Client Broadcast Trans                            | smission): 🗹 Enable                           |
| Apply Cancel                                                                     |                                               |

步骤6.(可选)单击Save将设置保存到启动配置文件。

| 🚫 Save | cisco    | Language: | English | • |
|--------|----------|-----------|---------|---|
| Manage | d Switch |           |         |   |

您现在应该已成功配置交换机上的SNTP设置。